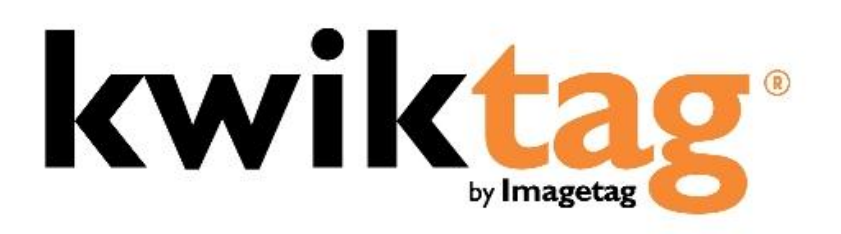

web client user guide

Version 4.6.5x

# INTRODUCTION

KwikTag document imaging software transforms your business documents into digital images. It works the way you work, without complicated new processes and scanning operations. KwikTag files and retrieves your paper documents digitally and automates routing and approval workflows. This Guide is designed to provide an overview of the KwikTag Web Client capabilities and to enable you to start using KwikTag quickly.

Before getting started here is a brief overview of how you will use KwikTag:

Simple, Three-Step Process:

Step 1. FILE a Document Enter filing/indexing instructions using KwikTag's client software.

#### Step 2. TAG a Document

From a KwikTag Label dispenser, tag the first page of the document. This globally unique and sequentially numbered barcode is automatically linked with the document's filing/indexing instructions. KwikTag verifies the next barcode number in your dispenser. Confirm the number and click "OK."

#### Step 3. SCAN Documents

When it is convenient, drop stacks of tagged documents into any scanning device that automatically sends them to the KwikTag server. KwikTag reads the barcodes, assembles the document pages and stores the document in the drawer where the file reservation was made in Step 1.

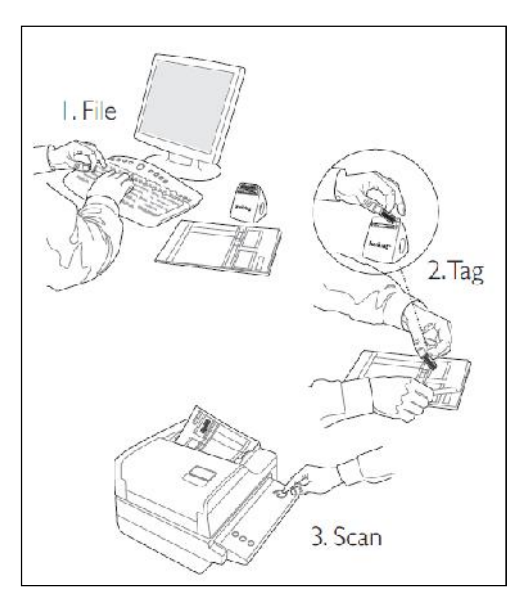

#### Alternately, Scan First

For users relying on KwikTag workflow for document routing and approval, this three-step process is somewhat reversed to facilitate tagging and scanning of documents first, followed by indexing and then routing and approval. Workflow users can choose to:

- 1. Tag a document as described above
- 2. Scan documents to be sent to the KwikTag server
- 3. File a document by entering indexing instructions into the computer from the KwikTag Web client. When this document is submitted by the indexer, it is then routed to a KwikTag approver based on pre-configured business rules.

Workflow processes will be addressed in this user guide in the Work Queue section.

Before getting started this is what you will require:

- 1. Access to a Web browser
- 2. A KwikTag Logon ID and Password (get this information from your company's KwikTag Administrator)

3. A KwikTag Label Dispenser and a roll of KwikTag Labels

This guide will show you how to get started using the KwikTag Web Client. Depending on your user license all of these features may not be available to you.

# CONTENTS

| Getting Started                                                            | 6  |
|----------------------------------------------------------------------------|----|
| Preferences: Setting Default Pages and Registering KwikTag Bar Code Labels | 8  |
| Main Navigation Overview: Document, Work Queue, Search and Help Pages      |    |
| The Document pages                                                         |    |
| My Lists Tab                                                               |    |
| Library Tab                                                                | 11 |
| Favorites                                                                  |    |
| Folder Options                                                             | 15 |
| Document Options                                                           |    |
| Document View Options                                                      | 16 |
| Indexing and Tagging a Document                                            |    |
| Searching for a document                                                   | 21 |
| Global Search                                                              | 22 |
| Detailed Search                                                            | 23 |
| Filtering the Contents of a Folder                                         | 25 |
| How to Save a View                                                         | 26 |
| Customizing Columns                                                        |    |
| Sorting Columns                                                            | 29 |
| Document Routing and Approval Workflow                                     |    |
| The KwikTag Work Queue                                                     |    |
| The Work Queue List                                                        |    |
| Indexing a Document                                                        |    |
| Using Vendor and G/L Look-up fields                                        |    |
| Reviewing and Approving a Document                                         |    |
| Email approval                                                             | 35 |
| KwikTag Web Client Review and Approval                                     |    |

| Delegating approval to another user |    |
|-------------------------------------|----|
| Workflow Tracking                   | 41 |
| Workflow Status                     | 41 |

# **GETTING STARTED**

Logging into your KwikTag Client

- 1. Open a Web Browser
- 2. Enter the URL for the KwikTag Server (<u>http://<<Your</u> KwikTag Server IP Address>>)
- 3. Enter your KwikTag User ID and password (Figure 1)
- 4. **Click** on the '>' symbol or **Press** the *Enter* key.

# kwiktag<sup>.</sup>

|                                             |                        | Kinkrag Achimistation         |
|---------------------------------------------|------------------------|-------------------------------|
| by Imagetag                                 | Username:<br>Password: |                               |
| elegant<br>Lowest TCO<br>Simple<br>complete |                        |                               |
| i Imagetag                                  |                        | © 2011 ImageTag, Incorporated |

Figure 1: KwikTag Login Page

After logging in to KwikTag, your screen will display the default tab that has been configured for your user ID. This is typically the 'Documents'/ 'My Lists' Tab, or the 'Work Queue' Tab.

# kwiktag<sup>.</sup>

Vielcome Vull S | Logout | Preferences

| My Lists Library |     | ¢      | Mos             | st Red | ent   |               |   |     |                      |                             |                          |                            |
|------------------|-----|--------|-----------------|--------|-------|---------------|---|-----|----------------------|-----------------------------|--------------------------|----------------------------|
| Most Recent      |     |        |                 |        |       |               |   |     | Sea                  | arch:                       |                          | Clear                      |
| My New Documents |     | L ÷ Nu | lag ÷           | User ‡ | Pages | - Uoc<br>Туре | ÷ | v ÷ | Name 4               | Tagged ÷                    | Scanned ¢                | Modified                   |
| Pending Approval |     | 980    | 0000104         | TaraJ  | 1     |               |   |     | ktappb01_980000104_0 | 4/27/2011<br>9:37:00 AM     | 4/27/2011<br>9:37:00 AM  | 4/27/201<br>9:37:00 A      |
| Approved         | a i | 123    | 2097210         | TaraJ  | 2     | Z             |   |     | ktappb01_122097210_0 | 4/27/2011<br>9:18:10 AM     | 4/27/2011<br>9:26:20 AM  | 4/27/201<br>9:26:20 A      |
| Rejected         |     | 122    | 2097211         | TaraJ  | 1     | Z             |   |     | ktappb01_122097211_0 | 4/27/2011<br>9:20:21 AM     | 4/27/2011<br>9:26:16 AM  | 4/27/201<br>9:26:16 A      |
|                  |     | 122    | 2097212         | TaraJ  | 1     | Z             |   |     | Happb01_122097212_0  | 4/27/2011<br>9:21 31 AM     | 4/27/2011<br>9:26:14 AM  | 4/27/201<br>9:26:14 /      |
|                  |     | 900    | 0000100         | TaraJ  | 1     |               |   |     | ktappb01_900000103_0 | 4/27/2011<br>9:23:11 AM     | 4/27/2011<br>9:23:12 AM  | 4/27/201<br>9:23:12 A      |
|                  |     | 980    | 0000102         | TaraJ  | 1     |               |   |     | ktappb01_980000102_0 | 4/27/2011<br>9:22:12 AM     | 4/27/2011<br>9:22:13 AM  | 4/27/201<br>9:22:13 A      |
|                  |     | 075    | 943152          | ionm   | 1     | Z             |   |     | Mappb01_079943152_0  | 4/26/2011<br>1.58.58 PM     | 4/26/2011<br>1.58.58 PM  | 4/27/201<br>9.18.35 A      |
|                  |     | 075    | <b>894</b> 3153 | jonm   | 1     |               |   |     | stappb01_079943153_0 | 4/26/2011<br>2:02:27 PM     | 4/26/2011<br>2:02:28 PM  | 4/27/201<br>9:12:08 A      |
|                  |     | 033    | 1713103         | Volts  | 1     |               |   |     | ktapp501_033713103_0 | 4/26/2011<br>10:28:43<br>AM | 4/26/2011<br>10:28:45 AM | 4/26/201<br>10:36:03<br>AM |
|                  |     | 033    | 3713104         | Wills  | 1     | 1             |   |     | Happo01 033713104 0  | 4/26/2011<br>10:28:43       | 4/26/2011                | 4/26/201                   |

Figure 2a: Landing Page – Documents

| My Lists                                        |    | C        |    | Active   | do | cuments    | 1  | need   | to | work   |    | a \$               |     |          |   |
|-------------------------------------------------|----|----------|----|----------|----|------------|----|--------|----|--------|----|--------------------|-----|----------|---|
| All documents i have worked                     |    |          |    |          |    |            |    |        |    |        | 0  | earch:             |     | Clear    | Ð |
| a procuments i need to index                    |    | Site     | ŧ  | Document | \$ | Tag Number | \$ | Status | •  | Action | \$ | Date Received      | ŧ   | Comments | + |
| <ul> <li>Documents i need to approve</li> </ul> |    | KwikTag  |    | 1        |    | 053833061  |    | New    |    | Тар    |    | 4/12/2011 11:15:11 | AM  |          |   |
| Documents : need to edit                        | -1 | KwikTag  |    | Z        |    | 0506030662 |    | New    |    | Tag    |    | 4/12/2011 11:15:11 | AM  |          |   |
| Cronen documents i need to to                   |    | KwikTag  |    | E        |    | 050600057  |    | New    |    | Tag    |    | 4/12/2011 11:15:11 | АМ  |          |   |
|                                                 |    | ≺wikTag  | į. | 1        |    | 050502133  |    | New    |    | тар    |    | 4/12/2011 11 16:09 | АМ  |          |   |
|                                                 |    | KwikTag  | 9  | 2        |    | 021565578  |    | New    |    | Тау    |    | 4/12/2011 11.16.09 | AM  |          |   |
|                                                 | 11 | KwikTag  |    | Z        |    | 002501200  |    | New    |    | Тад    |    | 4/12/2011 11:16:10 | АМ  |          |   |
|                                                 |    | KwikTag  |    | 1        |    | 020466043  |    | New    |    | тад    |    | 4/12/2011 11:16:10 | АМ  |          |   |
|                                                 |    | KwikTag  |    | T        |    | 005185563  |    | New    |    | Тад    |    | 4/12/2011 11:17:11 | MA. |          |   |
|                                                 | Л  | Kwikilag |    | T        |    | 005485569  |    | New    |    | laq    |    | 4/12/2011 11:17:11 | MA. |          |   |
|                                                 |    | Kwikileg |    | 7        |    | 005486570  |    | New    |    | 1 ag   |    | 4/12/2011 11:17:11 | AM  |          |   |

Figure 2b: Landing Page – Work Queue

#### PREFERENCES: SETTING DEFAULT PAGES AND REGISTERING KWIKTAG BAR CODE LABELS

1. Click on 'Preferences' - 'My Preferences' dialog box will open

| kwiktag <sup>.</sup>                                                                                                    | Click 'Preferences'                             | Welcome Wills   Looput velerences |
|----------------------------------------------------------------------------------------------------|-------------------------------------------------|-----------------------------------|
| Documents Work Queue Search Help                                                                                                    |                                                 |                                   |
| My Lists Library My Filin                                                                                                    | g                                               |                                   |
| My Preferences                                                                                                    | ×                                               |                                   |
|                                                                                                    | Change Password                                 |                                   |
| Default Home Page: Work Queue                                                                                                    | Select Default Home Page                        |                                   |
| Default time frame for recent documents: 1 day                                                                                                    | Confirm Password                                |                                   |
| Max number of document to pre-load: 100 💌                                                                                                    |                                                 |                                   |
| Register Tags                                                                                                    |                                                 |                                   |
| Enter and confirm the number of the first available sheet, or select a new dispenser from the sheet of the first available sheet of the first available sheet of | e tag in your dispenser or<br>ne Tag inventory. |                                   |
| Tag Dis                                                                                                    | pensers Assigned to You:                        |                                   |
| Starting Tag #:                                                                                                    | Enter starting barcode label #                  |                                   |
| Confirm Tag #: OR                                                                                                    |                                                 |                                   |
|                                                                                                    | Confirm starting barcode label #                |                                   |
| Register Tags                                                                                                    |                                                 |                                   |

Figure 3: Preference Dialog Box

- 1. Select a default home page from the drop down list. Typically, KwikTag workflow users will want to choose the Work Queue option. Non-workflow users will most often choose the 'Documents' tab as their default home page.
- 2. To register your roll of KwikTag bar codes, enter the 'Starting Tag #' (this will be the number on your first KwikTag Barcode Label)
- 3. Enter in the same barcode label number in 'Confirm Tag #'
- 4. Click Register Tags

You will receive a 'Registration successful' message under the 'Register Tags' Button. In the bottom right hand side of the My Preferences dialog box, under 'Tag Dispensers Assigned to You:' you will see the starting KwikTag Barcode Label number that is assigned to you.

| My Preferences                                                                           | ×                                                                      |
|------------------------------------------------------------------------------------------|------------------------------------------------------------------------|
|                                                                                          | Change Password                                                        |
| Default Site: KwikTag                                                                    | Old Password                                                           |
| Default Home Page: Work Queue                                                            | New Password                                                           |
| Default time frame for recent documents                                                  | S: 1 day 💌 Confirm Password                                            |
| Max number of document to pre-load: 1                                                    |                                                                        |
|                                                                                          |                                                                        |
| Submit                                                                                   |                                                                        |
| Register Tags<br>Enter and confirm the number of the fi<br>sheet, or select a new disper | rst available tag in your dispenser or<br>user from the Tag inventory. |
| 1                                                                                        | Tag Dispensers Assigned to You:                                        |
| Starting Tag #:                                                                          | eCover<br>062085001 Starting barcode label #                           |
| Confirm Tag #:                                                                           | 033713001                                                              |
| Register Tags                                                                            | Successful registration confirmation message                           |
| Registration<br>successful.                                                              |                                                                        |

Figure 4: Registration Successful

By registering your bar code labels, you have ensured that any documents that you have tagged with a barcode and scanned or faxed with the appropriately-configured device will be accessible from your KwikTag Web client.

Other options in the 'My Preferences' screen:

- Default Interval for Document View this setting determines how long documents are held in 'My New Documents' folder
- Change Password this is where you change the password that you use to log into KwikTag

## MAIN NAVIGATION OVERVIEW: DOCUMENT, WORK QUEUE, SEARCH AND HELP PAGES

| kwiktag <sup>.</sup> | 4 Tabs      | Welcome WilS   Logout   Preferences |
|----------------------|-------------|-------------------------------------|
| Documents Work Queue | Search Help |                                     |

Figure 5

#### 1. Documents

The Documents page allows users to navigate to all the documents stored in KwikTag that are accessible to them based upon their unique login credentials and assigned bar code labels.

#### 2. Work Queue

The Work Queue page provides users with options for indexing, reviewing and approving documents to be processed as part of an automated workflow.

#### 3. Search

KwikTag global search functions are available from the Search tab, allowing users to search for any document accessible to them based upon their unique login credentials and assigned bar code labels. Additional search functions can be accessed from individual KwikTag document drawers, for more granular search and filtering capabilities.

#### 4. Help

This is where you will go to find Customer Support hours, contact information and to send Support an email. You will also find release notes, the KwikTag Web User Client version and latest update.

#### THE DOCUMENT PAGES

The Document page includes two tabs: (My Lists and Library)

#### MY LISTS TAB

The My Lists sub-tab contains the 'Most Recent' and 'My New Documents' folders by default. In addition, users can create their own custom lists to be saved and accessed from this sub-tab.

- 1. *Most Recent* contains documents pre-sorted by date, for a period of time defined in your 'Preferences' setting. By default, My Recent Documents displays documents from the past day, but can bet set to include up to 90 days worth of recent documents.
- 2. *My New Documents* contains documents you have recently filed. The length of time these documents will stay in *My New Documents* is determined by the '*Default Interval for Document View*' setting in 'Preferences'

To edit or remove items from the My Lists Tab:

- 1. Click the 'Edit or Remove' Button, the 'My Lists' view will change to edit mode
- 2. Click the 'Pencil' icon to edit a list name. Click the 'X' icon to delete a list view

|                  | Library                  |
|------------------|--------------------------|
|                  | Edit or Remove Button    |
| 1                | Click to edit the name   |
| UAT GP Documents |                          |
| UATGP            | Click to delete the view |
| What am I        |                          |
| avid search view |                          |

Figure 6

# LIBRARY TAB

#### **Default Folders**

There are two default folders within the Library tab:

- Lost and Found This will list documents that you scanned but KwikTag does not know where to file them. This is caused by neglecting to complete 'Step 1 of the File, Tag and Scan' process. A 'reservation' was never made for the barcoded document that KwikTag received.
- 2. My Filing- This folder is used to file documents for your personal use. It has fixed filing fields.

Additional KwikTag folders accessible to the user can be viewed by clicking the 'All' button. Users have the option of selecting which of these folders they wish to add to their default library view, as described below.

# Documents Work Queue Search Help

Figure 7: Library Tab - Default

#### VIEWING ALL FOLDERS AND ADDING/REMOVING FAVORITES

Clicking on the All button will display, in the Library panel, by Site, all of the folders that you can access.

|                                  | Documents Work Queue Search Help |
|----------------------------------|----------------------------------|
|                                  | My Lists Library Site            |
|                                  | Site: KwikTag                    |
| Documents Work Queue Search Help | Contracts In Process             |
| My Lists Library                 | Employee                         |
| All Button: expands folder view  |                                  |
| My Filing                        | Purchase Orders                  |
| Figure 5: Library<br>View - All  | Tier Approval Invoices           |
| Figure 8a                        | Figure 8b                        |

# FAVORITES

'Favorites' make it easier to select the folder with which you want to work.

To add folders to or remove folders from your Favorites:

- 1. From the Library tab Click All
- 2. From the Site drop down list Select the Site that contains the folder(s) that you want to add to your Favorites
- Click on the +/- Button another window will open listing the folders available to you from the Site that you selected

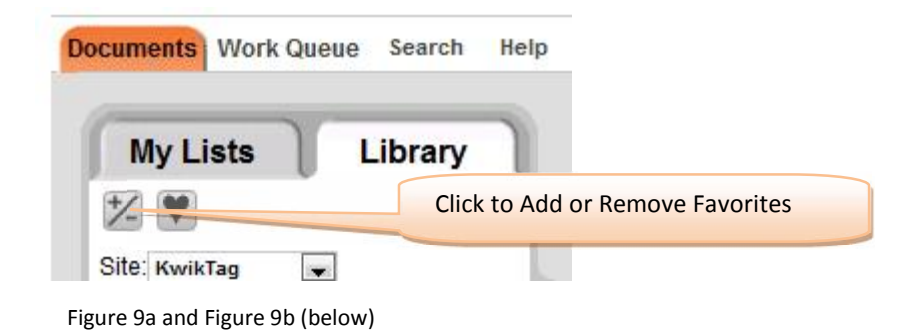

| Manage Favorites                                                                                                    |               | 3                | ĸ |
|----------------------------------------------------------------------------------------------------|---------------|------------------|---|
| Site: Fabrikam, Inc.                                                                                                    |               | My Files         |   |
| Applicant<br>Applicant Costs<br>Applicant Education<br>Applicant Interview Rating<br>Applicant Offers<br>Applicant References<br>Applicant Requisitions<br>Applicant Skills<br>Applicant Tests | Select folder | s from this list |   |
| Applicant User Defined<br>Applicant Work History                                                                                                    | +             |                  |   |
| Add >>                                                                                                    |               | << Remove        |   |

- 4. **Select** the folders that you want to add from the 'Site' list. Note: You can multi-select by holding down the 'Ctrl' Button on your key board.
- 5. **Click** on '*Add* >>'

| Manage Favorites                                                                                                    | ×                                    |
|----------------------------------------------------------------------------------------------------|--------------------------------------|
| Site: Fabrikam, Inc.                                                                                                    | My Files                             |
| Employee Review<br>Employee Tests<br>Employee Training<br>Employee Transfer Request<br>Employee<br>Financial Batch Entry<br>General Ledger<br>Leave Initiation<br>Payables Batch Entry<br>Payables Manual Payment Entry<br>Payables Transaction Entry | Bank Transfers Customer Fixed Assets |
| Add >>                                                                                                    | << Remove                            |
| S                                                                                                    | ubmit                                |

Figure 10

- 6. To Remove a folder or folders from your Favorites, Select on the folder(s) under 'My Files' and **Click** on '<<*Remove*'
- 7. Click Submit

To view your 'Favorites' **Click** on the *Heart* Button.

| Documents Work Q          | ueue Search Help             |
|---------------------------|------------------------------|
| My Lists                  | Library                      |
| 12                        | Click to view your favorites |
| Site: Fabrikam, Inc.      |                              |
| Figure 11: Favorites View |                              |

# FOLDER OPTIONS

Once you select a folder from within the Library view, you will see a list of documents in that folder, in addition to a series of four icons in the upper right hand corner of the screen/window (Figure 12):

| Documents Work Queue Search Help | Folder Options   |
|----------------------------------|------------------|
| My Lists Library Lost and Found  | sument(s) Found. |
| Figure 12: Option Links          |                  |

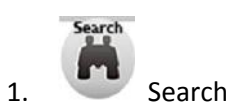

Performs a keyword search from the current folder based on criteria within any of the indexed fields for documents in that folder.

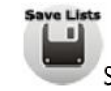

2.

Save Lists

Saves a view of documents that currently meet specific search or filter criteria you have selected. The saved view will be listed on the 'My Lists' tab.

3. Refresh Option Refreshes your screen

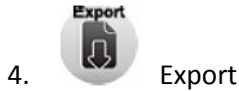

Exports indexed data from the view of documents in that folder to an Excel spreadsheet for reporting or analysis.

# DOCUMENT OPTIONS

From 'Documents' - 'My Lists' you can view, delete, search for documents from the 'Most Recent' and 'My New Documents' or Select the 'Library' tab, Click on 'All', Select the Site and then the folder that contains the document(s) that you want.

Documents filed into the selected folder will be listed on the right side of the screen. Clicking on a document line item will highlight the item, resulting in the presentation of several new icons to the upper right side of the screen, as described below.

| Ocuments Work Queue Search | Help |                   |                      | Folder   | Name      |              |                     | Optio      | ons         |       |
|----------------------------|------|-------------------|----------------------|----------|-----------|--------------|---------------------|------------|-------------|-------|
| My Lists Library           | 1    |                   | nvoices              | 5        |           |              | M Q                 | Ì O        | <b>I</b> \$ |       |
| Site: KwikTag DOC          | umen | t list (seleo     | cted doc             | ument is | highlight | ted)         | Search:             |            |             | lear  |
| Contracts in Process       |      | Company +         | Document +<br>Date + | Number   | Amount    | ·~ D ÷       | GL #                | Comments 4 | Number +    | Us    |
| Invoices                   |      | Fabrikam,<br>Inc. | 04/22/2011           | 45634    | 1000.00   | BEAUMONT0001 | 2 courselected      |            | 033713001   | w     |
| Multi Index Invoices       |      | Fabrikam,<br>Inc. | 04/19/2011           | 1234     | 4500      | ADVANCED0001 | 2 codes<br>selected |            | 053833065   | Admin |
| Purchase Orders            |      | Fabrikam,<br>Inc. | 04/13/2011           | 1234     | 12000     | ADVANCED0001 | 2 codes<br>selected | dpd OK     | 054319702   | Admin |

Figure 13

# DOCUMENT VIEW OPTIONS

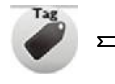

'Tag' allows users to enter index information and create a reservation for a new document, or display information for a document that has been indexed

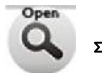

→ 'Open' will open the document for viewing including the filing information. Alternately, users can choose to double-click on a selected document

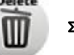

> 'Delete' will delete the selected document if you have permissions

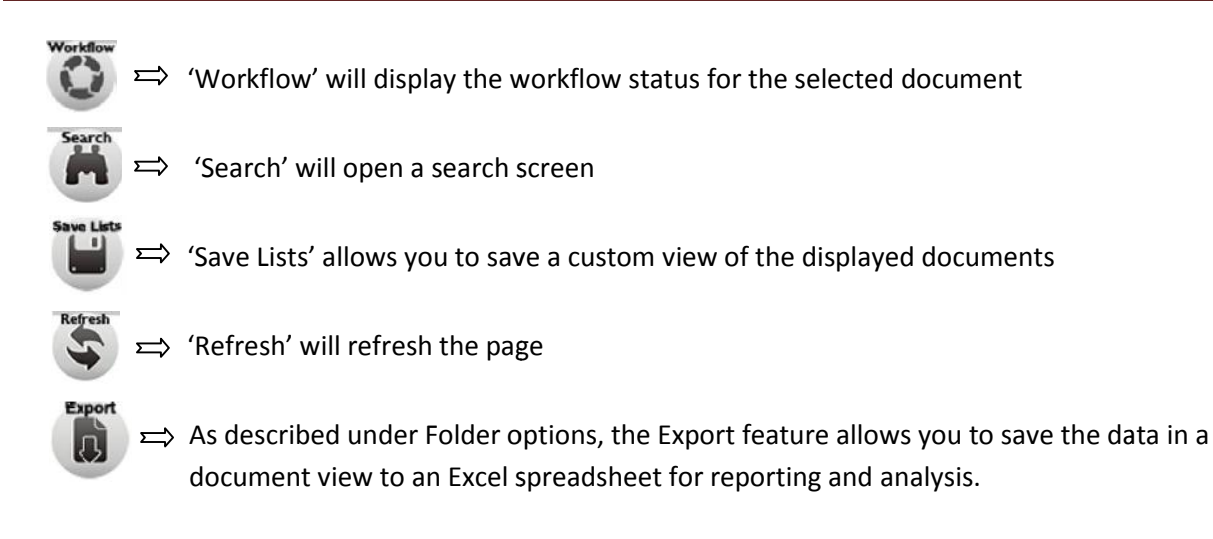

If you try to view a document for which KwikTag has received a reservation, but the document has not yet been scanned into the system, you will receive the following message:

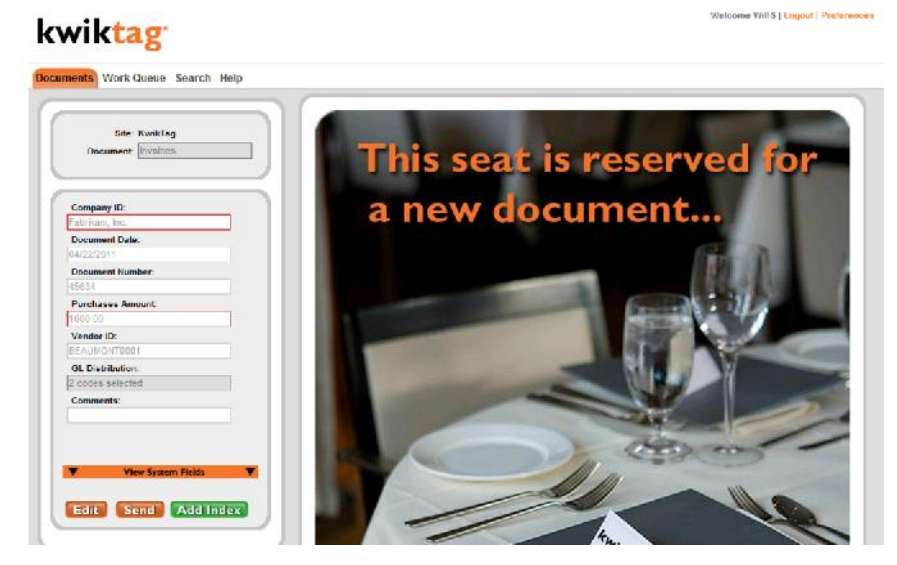

Figure 14

The document view will indicate that the document image has not been received by displaying an icon with a question mark symbol:

| My Lists Library |   | r Ir       | voices      |           |                 |          |                       | 30000                           |
|------------------|---|------------|-------------|-----------|-----------------|----------|-----------------------|---------------------------------|
|                  |   | -          |             |           |                 |          |                       |                                 |
| KwikTag 🔳        | ) |            |             |           |                 |          |                       |                                 |
| nvoracsi         |   | € Amount € | WF_Status ¢ | Number +  | tacr ≎          | l'agca ‡ | Don<br>Type : V : L : | Document Not Received           |
| My Filing        | 4 | 112.51     | New         | 054670181 | Administrator   | o        | H                     | 615:44 Document Received        |
| Uningwn          |   | 250.00     | Reject      | 090155010 | Administrator   | 1        | 2                     | 7:05:30 7/15/2010<br>7:05:35 PM |
| WF_homices       |   | <b>.</b>   |             | 005155007 | ( dele lessator |          | =                     | //15/2010 //15/2010             |

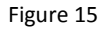

# **INDEXING AND TAGGING A DOCUMENT**

You can file documents into any drawer to which you have permissions whether you have selected it as one of your Favorites or from the '*All*' view. The ability to choose a Site can only be found when in the All view.

- 1. From the *Library* Tab, Click on 'All' Button
- 2. From the Site drop-down list Select the Site that contains the folder(s) into which you want to file documents
- 3. Under the selected Site, Click on the folder into which you want your document to be filed and tagged
- 4. Click the Tag Button

NOTE: Sites are groupings of folders. Access to a Site is based on permissions. If you do not have permission to access a specific Site you will not see it on the drop-down list

| kwiktag                        |                                                                 | Welcome WillS   Log                                       | gout   Preferences |
|--------------------------------|-----------------------------------------------------------------|-----------------------------------------------------------|--------------------|
| Documents Work Queue Searce 1. | Select Site                                                     |                                                           |                    |
| My Lists Lit<br>Sife KwikTag   | 2. Select Folder                                                | Search:                                                   |                    |
| Contracts In Process           | Company & Document & Document & Purchase<br>ID Date Number & Ar | Vendor D + GL<br>Distribution + Comments + Nun<br>2 codes | ag ÷<br>nber       |
| Figure 16                      | 3. Click 'Tag' button                                           | ADVANCED0001 selected 0538                                | 333065 ,           |

The 'Tag Document' screen displays the custom filing fields of the folder that you selected. In the figure above, the Invoices folder has been selected.

| Tag Document Site: KwikTag Document Type: | Index Fields with red borders are required fields        |
|-------------------------------------------|----------------------------------------------------------|
| Company ID                                |                                                          |
| Document Date:                            |                                                          |
| 04/22/2011                                | Clicking on the 'Date' field will                        |
| Document Number:                          | produce a calendar display of                            |
| Purchases Amount:                         | selectable dates                                         |
| Vendor ID:                                |                                                          |
| GL Distribu <sup>tion</sup> :             | Expected page count (optional)                           |
| Comments:                                 |                                                          |
| Expected Page Count                       |                                                          |
| 0 🚨 🔛                                     |                                                          |
| Tag Number:                               |                                                          |
| 033713001                                 | Confirm that the tag number displayed matches            |
| Email this document to:                   | the number on the KwikTag barcode label in you dispenser |
| Submit Cancel                             |                                                          |

Figure 17: Indexing and Tagging a Document

- 5. Enter the document index information
- 6. Enter Expected Page Count:
  - a. This is the number of pages that the document contains. If the document is double sided each side counts even if it is blank. Blank is the default which disables this function. It is recommended that you use the *Expected Page Count* function. KwikTag uses this to reconcile that it received the correct number of pages from the scanning device
- 7. Confirm that the Tag Number displayed matches exactly with the next KwikTag Label in your dispenser. If not, use the up or down arrows to correct it or type in the correct number
- 8. **Place** the KwikTag Barcode Label on any white space area on your document. If the document is more than one page place the label only on the first page
- 9. Click Submit

The system will display a confirmation message that the document was tagged with the barcode you entered, see Figure 18 below. Remove any staples and/or paperclips and place the tagged document in your KwikBasket. When you are ready, fold and seal the KwikBasket. Take it to a scanner configured to scan to KwikTag, open the KwikBasket, place the documents in the feeder and scan them.

| Tag Document                     |                      |
|----------------------------------|----------------------|
| Site: KwikTag                    |                      |
| Document<br>Type: Invoices       | Confirmation Message |
| Jocument was ladded with datcode |                      |
| 054670161<br>Comments:           |                      |

Proprietary & Confidential

#### SEARCHING FOR A DOCUMENT

KwikTag provides you with three different options to search for documents:

#### **GLOBAL SEARCH**

From the KwikTag Search menu tab, you can choose to search based on filing information or content within any scanned document in your KwikTag repository.

| kwiktag                          | KwikTag Search Tab (Global Search) |
|----------------------------------|------------------------------------|
| Documents Work Queue Search HelD |                                    |
| Search                           |                                    |
| Search For:                      | Subarit Guerge Schelard Scouts     |
| igure 19                         |                                    |

#### **DETAILED SEARCH**

By clicking the KwikTag binoculars icon from within a drawer in your KwikTag library, you can choose to search for documents based on any index fields associated with the documents in that drawer.

| VIRCag                                                                                                    |                    |            |                    |                     |               |                      |            |           |             | KwikTag Documents Library        |
|----------------------------------------------------------------------------------------------------|--------------------|------------|--------------------|---------------------|---------------|----------------------|------------|-----------|-------------|----------------------------------|
| ments Work Queue Search Help                                                                                                    |                    |            |                    |                     |               |                      |            |           |             | RWIRIng Documents Library        |
| VI allow you to perform keyword search<br>your current folder. Criter search inter a<br>lanv of the fields below and click search<br>Gempany ID |                    | Invoices   |                    |                     |               |                      | 2          |           | 0           | Detailed Search (by index field) |
| Decement Date.                                                                                                    | Company e          | Data med a | Ducureul<br>Number | Furchases<br>Amount | Vendor D 🕈    | Gl Gl Brechulin 4    | Comments = | Tag +     | (ear)<br>Us |                                  |
| Perchases Amount                                                                                                    | Fabrikanı,<br>İrst | 04/22/2011 | 40034              | 1000.00             | ULAUMUNI (001 | 2 codec<br>selecte ( |            | 035713001 | w           |                                  |
| Vendar I P                                                                                                    | Fabrikam,          | 04/19(2011 | 1234               | 4500                | ADVANCED0001  | 2 ondes<br>adiction  |            | 050000005 | Admin       |                                  |
| Ci Demberor                                                                                                    | Fabrikam,          | 01/13/2011 | 1234               | 12000               | ADWARGED0001  | 2 cades<br>adjection | dpd OK     | 054519702 | Adm         |                                  |
| Tag Kumber:                                                                                                    | Tabritam,<br>r:    | 4/12/2011  | MS-<br>97203473    | 3110                | ADWANCED0001  | 2 codes<br>selected  | dad uk 9   | 062065139 | w           |                                  |
| Scarch Cancel                                                                                                    | abritam,           | 04/11/2011 | Ij-3478            | 158.00              | BEAUMONTCOOL  | 2 codes<br>selected  |            | 082085110 | w           |                                  |

Figure 20

#### SEARCH FILTER

From within your KwikTag lists or library, you can choose to filter documents by keyword.

| ments Work Queue Search Help |         |                  |        |         |           |                      |                             |                             |                             |       |
|------------------------------|---------|------------------|--------|---------|-----------|----------------------|-----------------------------|-----------------------------|-----------------------------|-------|
| My Liste<br>Search Filter    | (list o | r libra          | ry ke  | eywoi   | rd filter |                      | Search:                     |                             |                             | Clear |
|                              | 1 =     | Tag<br>Number \$ | user o | Pages ¢ | Doc + v + | Name 🖨               | Tagged \$                   | Scanned ÷                   | Modified <b>V</b>           | Reten |
| Hending Approval             |         | 122097209        | TaraJ  | 1       |           | ktappb01 122097209 ) | 4/25/2011<br>11:42:22<br>AN | 4/25/2011<br>11:51:40<br>AM | 4/25/2011<br>11:51 40<br>AM |       |
| Bootval                      |         |                  |        |         | -         |                      | 4/25/2011                   | 4/25/2011                   | 4/25/2011                   |       |
| Approved<br>Rejected         |         | 980000101        | TaraJ  | 1       | L         | dappb01_020000101_0  | 11:48:30<br>AN              | AM                          | AM                          |       |

Figure 21

GLOBAL SEARCH

| kwiktag <sup>.</sup>             | KwikTag Search Tab |
|----------------------------------|--------------------|
| Documents Work Queue Search Help | (Global Search)    |
| Search                           |                    |
| Search                           |                    |

Figure 22

1. **Click** on the *Search* Button

|                      |                             |            |            |                  |             | Filte | r                           |                       | Clear   | Search Button |
|----------------------|-----------------------------|------------|------------|------------------|-------------|-------|-----------------------------|-----------------------|---------|---------------|
| Commenta 🕈           | Company ¢                   | Document + | Document + | Document<br>Type | Filo<br>Nam | •     | Purchase<br>Crder<br>Number | + Vondor<br>ID        | + Vouc  |               |
| Training<br>Document | Training<br>Company<br>Inc. | 7/21/2010  | 1909       | Invoice          |             |       | P01357                      | Acms<br>Toy<br>Compan | 00<br>Y |               |
|                      | Fabrikam,<br>Inc.           | 07/20/2010 |            |                  |             |       |                             |                       | 9       |               |
|                      | Fabrikam,<br>Inc.           | 07/15/2010 |            |                  |             |       |                             |                       | 000000  |               |
| helo                 | 1234                        | 7/15/2010  | 1204       | 1234             | ус          | 5     | 654                         | lando                 |         |               |

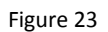

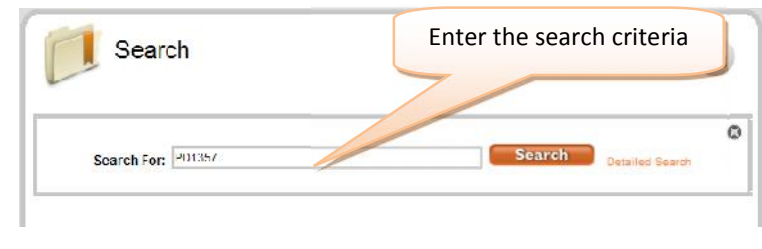

Figure 24

- 2. Enter the search criteria in 'Search For:' and Click Search. The search criteria can contain a wildcard (\*), such as 'PO13\*', the search will return all results containing 'PO13'
- 3. The results of the search will be displayed below

|               |                 |         |        |            |         | _       |             |        |
|---------------|-----------------|---------|--------|------------|---------|---------|-------------|--------|
|               | Search For: POr | 1357    |        |            | Se      | earch 📄 | etailed Gea | rsh    |
|               |                 |         |        |            |         |         |             |        |
|               |                 |         | N      | /latch     | Filter  |         |             | Clear  |
|               |                 |         |        |            | - n.cr  |         |             |        |
| Doc<br>Type ≑ | L # Document #  | Match ¢ | Four # | Scanned \$ | Pages ¢ | User 🗘  | Tagged ¢    | Number |
|               |                 |         |        |            |         |         | 7/21/2010   |        |

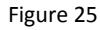

4. The 'View' of the Search results can be saved by clicking on 'Save View' button

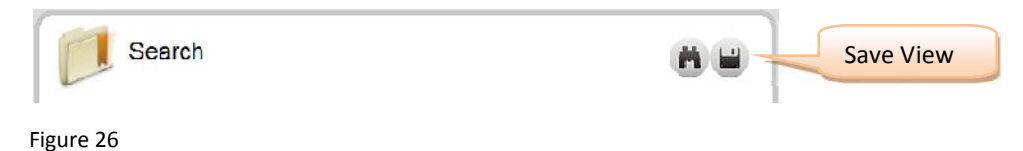

#### DETAILED SEARCH

- 1. As in the Basic Search, above, Click on the Search Button. When the Search window opens
- 2. Click on 'Detailed Search'
- 3. Enter the search criteria in 'Search For:'

| wiktag <sup>.</sup>                                                                                                    |                    |            |                 |            |               |                        | Actour     | e wans i cogo | 1)-nocionocs |                                  |
|----------------------------------------------------------------------------------------------------|--------------------|------------|-----------------|------------|---------------|------------------------|------------|---------------|--------------|----------------------------------|
| uments) Work Queue Search Help                                                                                                    |                    |            |                 |            |               |                        |            |               | _            | KwikTag Documents Library        |
| VII allow you to perform keyword search<br>your current folder. Citer search criteria<br>any of the fields below and citic search<br>Gemaany ID |                    | Invoices   | 5               |            |               | 1                      | 2 1        |               |              | Detailed Search (by index field) |
| Document Date:                                                                                                    | Comerce            | Dansated   | Durment         | Eur former |               | Search                 |            | (i            | *#) *        |                                  |
| Document Humber.                                                                                                    | n i e              | Dale =     | Number          | Amount     | VendorilD :   | Deciulin               | Comments a | Number *      | Js           |                                  |
| Perchases Amount                                                                                                    | Fabrikanı,<br>Its: | 04/22/2011 | 40034           | 1000.00    | ULAUMONICOON  | 2 codec<br>selected    |            | 035713001     | w            |                                  |
| Wendar Lit                                                                                                    | Fabrikam,          | 04/19(2011 | 1234            | 4500       | 4DVANCED:001  | 2 oadica<br>aclocitot  |            | 055050005     | Admin        |                                  |
| Ci Betributere                                                                                                    | Fabrikam,<br>Inc.  | 04/13/2011 | 1234            | 12000      | ADWANGED0001  | 2 codica<br>adioritoti | dpd OK     | 054519702     | Admin        |                                  |
| Tag Kumber.                                                                                                    | Tabritam,<br>Inc   | 4/12/2011  | MS-<br>97203473 | 3110       | ADWANCED:0001 | 2 codes<br>selected    | dod ok 9   | 062035139     | w            |                                  |
| Scarch Cancel                                                                                                    | abritam,           | 04/11/2011 | Ij-3478         | 105.00     | BEAUMONTOOL   | 2 codes                |            | 082035119     | w            |                                  |

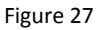

- 4. From the 'Detailed Search' fields you can select:
  - a. Find in: Choose either 'Filing Information' or 'Filing Information & Document Content'
  - b. *By Location:* Search across all of the Sites that you have permissions to access or from the drop down list Select the Site you want to search
  - c. *From:* If you have selected '*All Sites*' the search will look for '*All Documents*', if you selected a specific Site then you can search either '*All Documents*' or from a specific folder in the selected Site
  - d. By Date: (Optional) Left at the default 'All' the search will look for all documents regardless of the date.
     You can pick a date, from the drop down, to limit your search by. If you select a date then the 'Within:', 'Start Date:' and 'End Date:' fields will become active
  - e. Within: Select how you want to do the date search from the drop down list. If you select 'Date Range' enter a 'Start Date:' and 'End Date:'
- 5. As with the Basic Search the results will be displayed below

# FILTERING THE CONTENTS OF A FOLDER

You can filter the contents of a folder to find a specific document or a grouping of documents.

1. From the folder view type in your filter criteria in the *Filter* window

|                  | Search f        | ilter (li  | st or l   | ibrar | y k        | eyword filte         | r)                          | Welcor                      | ne wile   Lo                | jout   Prefer     |
|------------------|-----------------|------------|-----------|-------|------------|----------------------|-----------------------------|-----------------------------|-----------------------------|-------------------|
| My Lists Library |                 | Most F     | Recent    |       |            |                      | Search                      |                             |                             | Clear             |
| My New Locuments | t = Tag<br>Numb | er ‡ User  | ≎ Pages ¢ | Doc + | v <b>:</b> | Name 😂               | Tagged \$                   | Scanned ÷                   | Modified <b>V</b>           | Retention<br>Date |
| Pencing Approval | 12209           | 7209 TaraJ | 1         |       |            | ktappb01 122097209 0 | 4/25/2011<br>11:42:22<br>AN | 4/25/2011<br>11:51:40<br>AM | 4/25/2011<br>11:51 40<br>AM |                   |
| Rejected         | 98300           | 0101 TaraJ | 1         |       |            | ktcppb01_080000101_0 | 4/25/2011<br>11:48:30<br>AN | 4/25/2011<br>11:48:40<br>AM | 4/25/2011<br>11:43 40<br>AM |                   |
|                  | 00088           | U100 TaraJ | 1         | 2     |            | ktappb01_980000100_0 | 4/25/2011<br>11:48:23<br>AM | 4/25/2011<br>11:48:24       | 4/25/2011<br>11:43:24       |                   |

Figure 28

2. As you type into the *Filter* window KwikTag will filter the documents until only the ones that match you search will remain

|     |                   |       |   |       |   |             |   |     |        |      | Fil            | ter:   | uatgp                   |        | 0                      | lear   |
|-----|-------------------|-------|---|-------|---|-------------|---|-----|--------|------|----------------|--------|-------------------------|--------|------------------------|--------|
| . • | Tag +<br>Number + | User  | ÷ | Pages | ÷ | Doc<br>Type | ÷ | ∨ ¢ | Name 4 | Tag  | iged           | ¢      | Scanned                 | ÷      | Modified               | •      |
|     | 98000002          | uatgp |   | 1     |   | Ð           |   |     |        | 7/20 | 0/201<br>:47 P | 0<br>M | 7/20/2010<br>2:38:49 PM | 4      | 7/20/2010<br>2:38:49 P | D<br>M |
|     | 98000001          | uatgp |   | 1     |   |             |   |     |        | 7/20 | 0/201<br>:44 H | 0<br>M | 7/20/2010<br>2:37:50 PM | )<br>1 | 7/20/2010<br>2:37:50 P | )<br>M |

3. To clear the results, Click the '*Clear*' button. This will return the the screen back to showing all of the documents in the folder

# HOW TO SAVE A VIEW

You can save a view of your search or filter results. You can also save a view from a folder.

1. From your search results, click the 'Save View' icon to save the list of documents

|   |                 |       |   |          |             |       |          | Filter                  | uatgp                   | Clear                   |   |  |
|---|-----------------|-------|---|----------|-------------|-------|----------|-------------------------|-------------------------|-------------------------|---|--|
| - | Tag<br>Number ♥ | User  | ÷ | Pages \$ | Doc<br>Type | • v : | • Name • | Tagged \$               | Scanned ¢               | Modified <b>v</b>       | R |  |
|   | 980000002       | uatgp |   | 1        |             |       |          | 7/20/2010<br>2:38:47 PM | 7/20/2010<br>2:38:49 PM | 7/20/2010<br>2:38:49 PM |   |  |
|   | 980000001       | uatgp |   | 1        |             |       |          | 7/20/2010               | 7/20/2010               | 7/20/2010               |   |  |

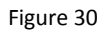

2. A dialog box will open enter a name for the View, then **Click** *Submit* 

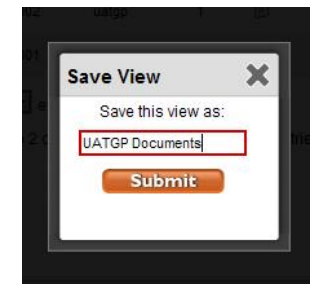

Figure 31

3. A message will be displayed stating that your view has been saved. Click the'X' to close the message

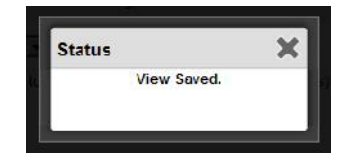

Figure 32

4. You will see the saved view in My Lists

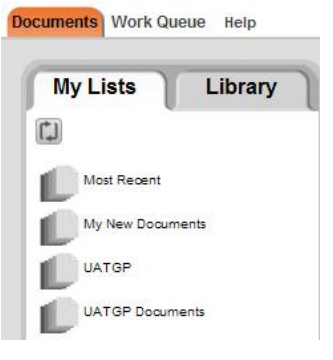

Figure 33

Follow the same steps to save a view after you have scanned documents or used the filter feature.

# CUSTOMIZING COLUMNS

Under My Lists or Library you can modify the view of a folder by adding or removing columns in the view. Click on the **'Customize Columns'** button at the bottom of the list.

| nents Work Queue Help |      |                                         |            |                     |                 |          |          |       |              | Kara.                      | fag Administra              |
|-----------------------|------|-----------------------------------------|------------|---------------------|-----------------|----------|----------|-------|--------------|----------------------------|-----------------------------|
| My Lists 🔰 Libra      | ry 🔪 | 12                                      | My Fi      | ling                |                 |          |          |       | (            | e H                        | <b>I</b> \$                 |
| Lost and Found        |      |                                         |            |                     |                 |          |          |       | F Iter       |                            | (Clear)                     |
| Ky Tillog             |      | Subject ¢                               |            | Description #       | Tag<br>Number ¢ | l iser o | Pages \$ | Duc = | V t l t Name | t Tagger t                 | Scatted :                   |
|                       | 4    | National<br>Registered<br>Agents<br>Inc | 08/13/2010 |                     | 018505502       | Ginger   | 1        |       |              | 7/5/2010<br>11:53:10<br>AW | 7/5/2010<br>11:55 26<br>AM  |
|                       |      | R L<br>Schware                          | 05/17/2010 | Hremier<br>Parliter | 010508501       | Cinger   | 2        |       |              | 7/5/2010<br>11:52:40<br>AV | 7:5/2010<br>11:55 24<br>AM  |
|                       |      | Straightline                            | 04/28/2010 | Fremier<br>Parmer   | 018000511       | Oinger   | 1        |       |              | //5/2010<br>11.52.08<br>AM | 7.5/2010<br>11.50 22<br>7/M |
|                       |      | AuvessTek                               | 05/17/2010 | Fremier<br>Parmer   | 018500510       | Oinger   | 1        |       |              | //5/2010<br>11.51.34<br>AW | //5/2010<br>11.50.21<br>//M |
|                       |      | ADV                                     | DC/30/1954 | AP                  | 018506509       | Ginger   |          | 72    |              | //6/2010                   | 7,5,2010                    |
|                       |      | Cybershift                              | 08/31/2010 | Invoice 9691        | 018506508       | Gin      | Cus      | ston  | nize Colu    | imns                       |                             |
|                       | _    | Show 10                                 | entries    | otrias              |                 |          | >        | _     |              |                            | N. F                        |
|                       |      | C                                       |            |                     |                 | 11)      |          |       |              |                            | >                           |
|                       |      | Customize                               | Colours    |                     |                 |          |          |       |              |                            |                             |

Figure 34

1. A dialog box will open showing all the columns that are available

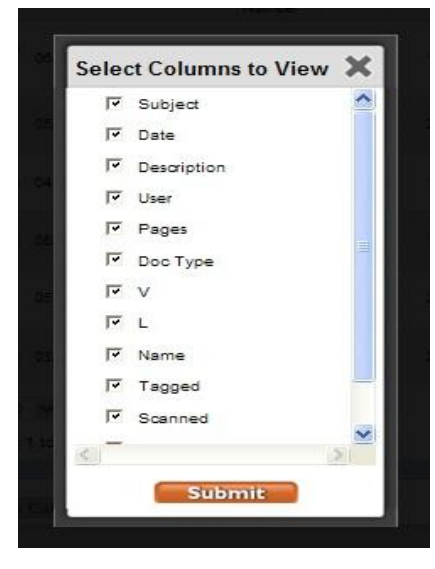

Figure 35

Select or De-select the Columns that you want to have displayed. Click Submit.

# SORTING COLUMNS

Sorting allows you to group documents together based on a column heading.

1. Click on a column heading will sort the documents in ascending order

| Before Sort |                 |                |                |                 | So            | rt will | be or         | n Tag Ni | ımber  |                             |              |
|-------------|-----------------|----------------|----------------|-----------------|---------------|---------|---------------|----------|--------|-----------------------------|--------------|
|             | Subject ¢       | Date 💠         | Description \$ | Tag<br>Number ÷ | User 🗧        | Pages 🖨 | Doc<br>Type = | V 🕈 L 🕈  | Name 🖨 | Tagged \$                   | Sca          |
|             | Offer<br>Letter | 2010-07-<br>22 | Don Fake       | 054670171       | Administrator | 1       |               |          |        | 7/22/2010<br>10:09:16<br>AM | 7/2:<br>10:  |
|             | bv              | 07/15/2010     |                | 054670154       | Administrator | 1       |               | Y        |        | 7/15/2010<br>7:06:19<br>PM  | 7/1!<br>7:01 |
|             | sdfsd           | 07/15/2010     |                | 054670158       | Administrator | 1       |               | Y        |        | 7/15/2010<br>6:59:52<br>PM  | 7/1!<br>7:01 |
|             | asdasdas        | 07/15/2010     |                | 054670159       | Administrator | 4       |               | Y        |        | 7/15/2010<br>6:59:58<br>PM  | 7/1!<br>7:01 |
|             | sfdds           | 07/15/2010     |                | 054670157       | Administrator | 1       |               | Y        |        | 7/15/2010<br>6:59:44<br>PM  | 7/1!<br>7:01 |
|             |                 | 07/15/2010     |                | 054670155       | Administrator | 1       |               | Y        |        | 7/15/2010<br>6:59:27<br>PM  | 7/1!<br>7:01 |
|             |                 | 07/15/2010     |                | 054670156       | Administrator | 4       |               | Y        |        | 7/15/2010<br>6:59:31<br>PM  | 7/1!<br>7:01 |
|             | test            | 07/15/2010     |                | 054670154       | Administrator | 1       |               | Y        |        | 7/15/2010<br>6:59:20<br>PM  | 7/1!<br>7:01 |
|             | dsasad          | 07/15/2010     |                | 054670160       | Administrator | 0       | 7             |          |        | 7/15/2010<br>7:00:04<br>PM  |              |

#### Figure 36

| After Sort |                 |                |                |               |               | (       | Click | arrow | to reverse the              | sort         | order |
|------------|-----------------|----------------|----------------|---------------|---------------|---------|-------|-------|-----------------------------|--------------|-------|
|            | Subject ¢       | Date 🗢         | Description \$ | Tag<br>Number | User 💠        | Pages - | -     | -     | and the tayyou +            | 340          |       |
|            | test            | 07/15/2010     |                | 054670154     | Administrator | 1       |       | Y     | 7/15/2010<br>6:59:20<br>PM  | 7/1:<br>7:01 |       |
|            | bv              | 07/15/2010     |                | 054670154     | Administrator | 1       |       | Υ     | 7/15/2010<br>7:06:19<br>PM  | 7/1!<br>7:01 |       |
|            |                 | 07/15/2010     |                | 054670155     | Administrator | 1       |       | Y     | 7/15/2010<br>6:59:27<br>PM  | 7/1!<br>7:01 |       |
|            |                 | 07/15/2010     |                | 054670156     | Administrator | 4       |       | Υ     | 7/15/2010<br>6:59:31<br>PM  | 7/1!<br>7:01 |       |
|            | sfdds           | 07/15/2010     |                | 054670157     | Administrator | 1       |       | Y     | 7/15/2010<br>6:59:44<br>PM  | 7/1!<br>7:01 |       |
|            | sdfsd           | 07/15/2010     |                | 054670158     | Administrator | 1       |       | Y     | 7/15/2010<br>6:59:52<br>PM  | 7/1!<br>7:01 |       |
|            | asdasdas        | 07/15/2010     |                | 054670159     | Administrator | 4       |       | Y     | 7/15/2010<br>6:59:58<br>PM  | 7/1!<br>7:01 |       |
|            | dsasad          | 07/15/2010     |                | 054670160     | Administrator | 0       | ?     |       | 7/15/2010<br>7:00:04<br>PM  |              |       |
|            | Offer<br>Letter | 2010-07-<br>22 | Don Fake       | 054670171     | Administrator | 1       |       |       | 7/22/2010<br>10:09:16<br>AM | 7/2:<br>10:  |       |

Figure 37

# DOCUMENT ROUTING AND APPROVAL WORKFLOW

#### THE KWIKTAG WORK QUEUE

The KwikTag Work Queue page is designed to support users who wish to rely on KwikTag's ability to route documents for review and approval from an indexer's work queue to any number of approvers in a defined business process. Workflows can be pre-configured by KwikTag's professional services team as part of your deployment, based on your organization's unique business rules. KwikTag administrators have access to KwikTag workflow configuration. With appropriate training, they can modify workflow processes or create new workflows according to your business needs.

There are three basic steps in any workflow process—with an additional step available for KwikTag customers that rely on Microsoft Dynamics ERP systems:

Tag and scan the document to be routed for approval. These steps were described in detail on the first page of this guide. Unlike non-workflow processes, users generally choose to scan a document first, then index the scanned document and route for approval.

Index the document. Scanned documents generally route to an indexer who enters any relevant document data into KwikTag. Upon clicking the submit button, the document and the related data is then routed to an approver.

Approve the document. Document approvers can log into KwikTag and view documents that have been assigned to them for approval. They can also choose to approve documents via email rather than logging into the KwikTag Web client.

**ERP entry**. Users of Microsoft Dynamics ERP systems (GP, NAV or AX) can leverage their KwikTag approval workflow process to facilitate data entry into their system of record for further processing. Steps for these processes are described in individual KwikTag guides for GP, NAV and AX.

#### THE WORK QUEUE LIST

Similar to the KwikTag documents page, the KwikTag Work Queue page presents a view of documents available to the user to be processed. For personnel assigned to indexing documents, this is where scanned documents will arrive to be indexed.

Default document views from this screen include:

Active documents I need to work: for indexers or approvers, this view displays any workflow documents assigned to the user that have not been processed.

All documents I have worked: for indexers and approvers, this view displays any documents that they have processed.

**Documents I need to index**: For indexers, this view displays documents they need to index.

Documents I need to approve: For approvers, this view displays documents they need to approve.

**Documents I need to edit**: For indexers, this view contains documents that have been routed for approval, but have been rejected and are in need of additional information.

**Orphan documents I need to fix**: This view is assigned to someone in the process (generally an indexer) who will address any documents that have been improperly routed; usually, because a KwikTag barcode was not attached, or the system was unable to read the barcode.

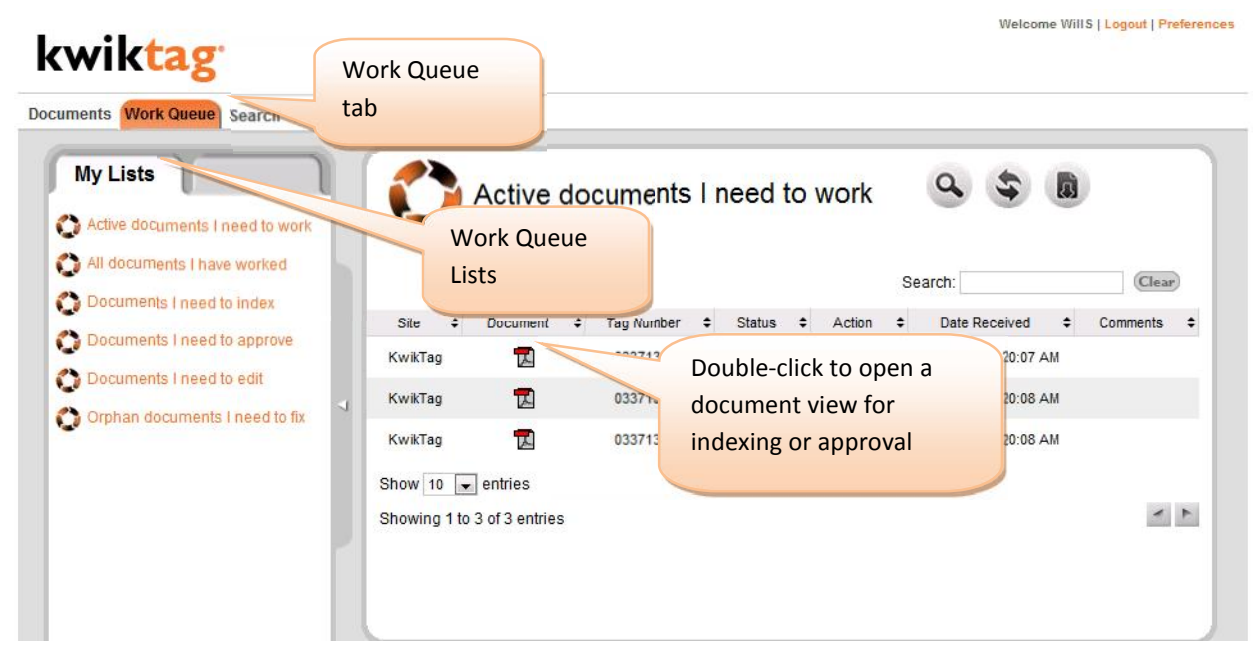

#### Figure 38

From any of these views, users can double-click on a document line to open the document, view the document and enter any appropriate index data associated with the document.

#### INDEXING A DOCUMENT

Data to be I indexed for a document may be configured by the KwikTag administrator according to the business rules and processes of your organization. Required index fields can be created so that documents cannot be submitted for approval unless these fields have been completed. As with non-workflow documents, these fields are bordered in red.

In addition to simple text or date fields, KwikTag also provides look-up fields for users who wish to leverage their existing Microsoft Dynamics ERP data to populate fields such as Vendor ID or G/L distribution codes. These fields are identified by a magnifying glass symbol next to the text field. Clicking on these fields results in the display of a pop-up window that includes data from the ERP system source.

# kwiktag<sup>.</sup>

Welcome WillS | Logout | Preferences

Welcome WillS | Logout | Preferences

|                                       |     | ( Previous      | Return to Work                                                                                                  | k Queue                               | Next 🕨                                         |
|---------------------------------------|-----|-----------------|----------------------------------------------------------------------------------------------------|---------------------------------------|------------------------------------------------|
| Site: KwikTag 💌<br>Document: Invoices |     | 🖯 🗎 🄬 · 🌾       |                                                                                                    | € € 60% +                             |                                                |
| Company ID<br>Fabrikam, Inc. 🗸 🗸      |     | Find            |                                                                                                    |                                       |                                                |
| Document Date:<br>04/26/2011          |     | ndex date field |                                                                                                    |                                       | Date: 10/11/2011                               |
| Document Number:                      |     |                 |                                                                                                    | Bill To Max Pro<br>Fabrika<br>2320 Hr | ophet<br>n<br>neebboo Blod                     |
| Purchases Amount:                     |     |                 | Required                                                                                                    | Kansas<br>816-555<br>7630 C           | City, KS 64108<br>-5555<br>Sustomer ID 3677650 |
| Vendor ID:                            | a   | Contractor      |                                                                                                    | 75751                                 |                                                |
| GL Distribution:                      | a 🗌 | Vendor and G/L  | *                                                                                                    |                                       | 100<br>100<br>10                               |
|                                       |     | fields          |                                                                                                    |                                       |                                                |
| Comments:                             |     |                 | Contraction of the second second second second second second second second second second second second second s |                                       |                                                |

Figure 39

# USING VENDOR AND G/L LOOK-UP FIELDS

As described above, KwikTag provides look-up windows for Vendor ID and G/L distribution codes.

# kwiktag<sup>.</sup>

|                    | Select vendor from choices be | elow:                        | 0                                                          |
|--------------------|-------------------------------|------------------------------|------------------------------------------------------------|
| Site KurikTan      | AUTOFINA0001                  | Auto Financing               | C                                                          |
| Site: Kwikrag      | BEAUMONT0001                  | Beaumont Construction        | Click to select a Vendor                                   |
| Document: Invoices | BERGERON0001                  | Bergeron Communications Sol. | code                                                       |
|                    | BLOOMING0001                  | Bloomington County           |                                                            |
| Company ID         | BURNETTT0001                  | Burnett Travel Associates    |                                                            |
| Fabrikam, Inc.     | BUSINESS MAG                  | Business Magazine            |                                                            |
| Document Date:     | BUSINESS0001                  | Business Equipment Center    | Date 10/11/0014                                            |
| 04/26/2011         | CAPITALP0001                  | Capital Printed Circuits     | 5408 1011/2011                                             |
| Document Number:   | CARLSONS0001                  | Carlson Specialties          | reet Bill To Max Prophet<br>Fabrikam                       |
| /5751              | CENTRALC0001                  | Central Cellular, Inc.       | ity, KS 64108 Kansas City, KS 64108                        |
| Purchases Amount:  | CHICAGOC0001                  | Chicago City Tax Dept.       | 505 816-558-5535<br>astomer ID 3677650 Customer ID 3677650 |
| 000.00             | CHICAGOR0001                  | Chicago Rent-All             | K difference in the second second second                   |
| Vendor ID:         | CIRCUITD0001                  | Circuit Distributing West    |                                                            |
|                    | COMNETEN0001                  | Comnet Enterprises, Inc      | S Click submit                                             |
| GL Distribution:   | COMPUTER0001                  | Computer Training Systems    | 100                                                        |
|                    | COMVEXIN0001                  | ComVex, Inc.                 | 10                                                         |
|                    | CONSUMER MAG                  | Consumer Magazine            |                                                            |
| Comments:          | CONTINEN0001                  | Continental Connectors       |                                                            |
| View System Fi     | ( <u> </u>                    |                              | 1                                                          |
| thew System Pi     |                               |                              |                                                            |

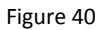

KwikTag G/L look-ups can be configured to provide default G/L distributions, as seen below. Users can edit credit/debit amounts, or edit the G/L type. To add additional G/L distribution codes, select the All G/L Codes link at the bottom of the screen.

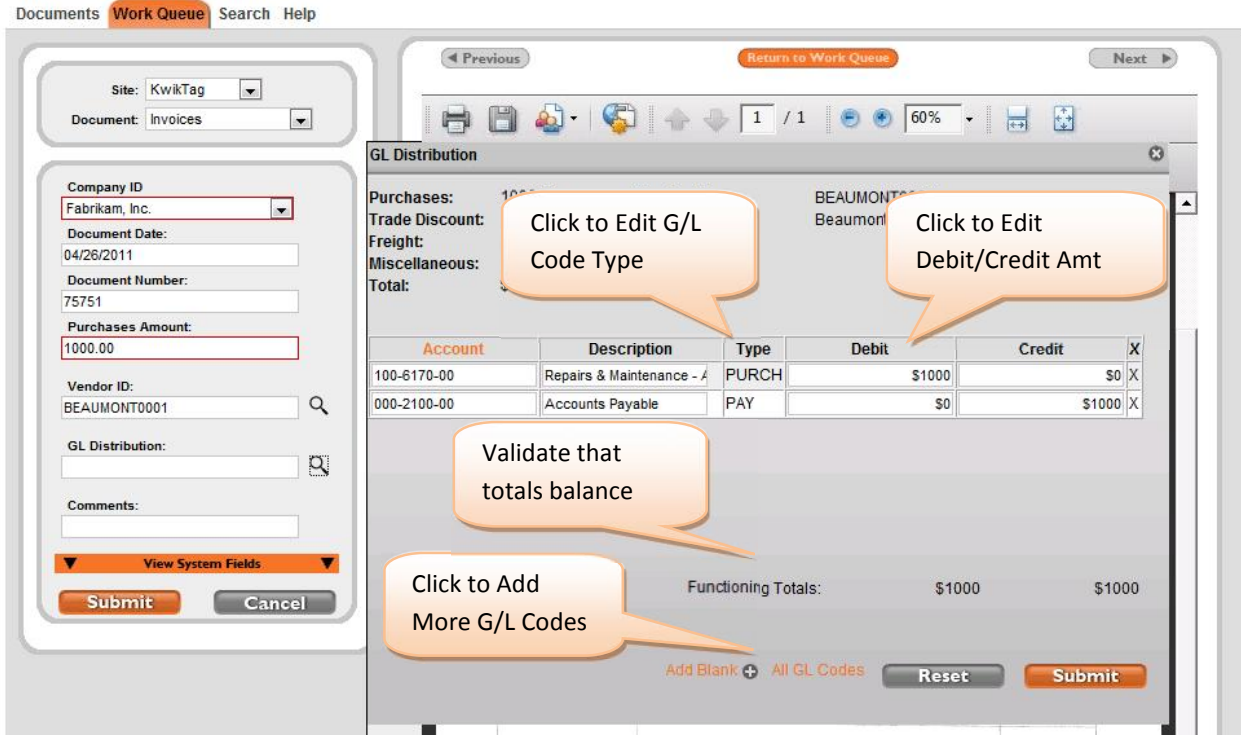

#### Figure 41

| Site: KwikTag   Document: Invoices                                                        |   |                                                                                | ´<br>▲• - 🌍                   | 1 /     | 1 💿 🖲 🐻 🗸     |          |
|-------------------------------------------------------------------------------------------|---|--------------------------------------------------------------------------------|-------------------------------|---------|---------------|----------|
|                                                                                           |   | GL Distribution                                                                |                               |         |               | C        |
| Company ID<br>Fabrikam, Inc.<br>Document Date:<br>04/26/2011<br>Document Number:<br>75751 |   | Purchases: 100<br>Trade Discount:<br>Freight:<br>Miscellaneous:<br>Total: \$10 | 00.00 Vendor ID:<br>Vendor Na | ime:    | BE Choose G/L | . Туре   |
| Purchases Amount:                                                                         |   |                                                                                |                               |         |               |          |
| 1000.00                                                                                   |   | Account                                                                        | Description                   | Туре    | Debit         | Credit X |
|                                                                                           |   | 100-6170-00                                                                    | Repairs & Maintenance - A     | PURCH   | \$1000        | \$0 X    |
|                                                                                           | Q | 000-2101-01                                                                    | Accounts Payable - Canad      | PURCH 👻 | \$0           | \$500 X  |
| BEAUMONT0001                                                                              |   |                                                                                | Accounts Payable              | CASH    | \$0           | \$500 X  |
| BEAUMONT0001                                                                              |   | 000-2100-00                                                                    | ACCOUNTS Payable              |         |               |          |

#### Figure 42

When multiple G/L codes have been selected, the KwikTag G/L code field will indicate the number of selected fields. To view the details for each of the selected G/L codes, mouse over the field.

| Site: KwikTag   Document: Invoices   | 🔒 🗎 🄬 - 🌍             |                                          | ی کی 🕞 🐑                             | <b>₩</b>                       |
|--------------------------------------|-----------------------|------------------------------------------|--------------------------------------|--------------------------------|
| Company ID<br>Fabrikam Inc.          | Find                  |                                          |                                      |                                |
| Document Date:<br>04/26/2011         | Mouse over the G/L    |                                          |                                      | Date: 10/11/2011               |
| Document Number:                     | distribution field to | Ship To Max Prophet<br>Fabrikan          | Bill To Max Pr<br>Februa             | rophet<br>In                   |
| 75751                                |                       | Kansas City,                             | KS 64108 Kansas                      | Oughton Blvd<br>City, KS 64108 |
| Purchases Amount:                    | view details          | 816-555-5555<br>Custo                    | 816-55<br>mar ID 3677650             | -5555<br>Customer ID 3672650   |
| 1000.00                              |                       |                                          |                                      |                                |
| Vendor ID:                           | 10/11/2011            | 14710                                    | 75751                                |                                |
| BEAUMONT0001                         | ENTITIES AND ADDRESS  | No. 1 and the American State Property of |                                      |                                |
|                                      |                       |                                          |                                      | 100                            |
| 3 order relacted                     | Click Submi           | it to                                    |                                      | 10                             |
| 5 coues selected                     | complete t            | haindex                                  |                                      |                                |
| C                                    | complete t            |                                          | Martine and the second states of the |                                |
|                                      | aintenance            |                                          | 1                                    |                                |
| \$1000.00, 100-6170-00, Repairs & Ma | process               |                                          |                                      |                                |

#### Figure 43

To complete the index process, the user simply clicks the Submit button. The document is then removed from the Indexer's work queue and routed to the work queue of the appropriate approver or group of approvers.

|                               | Previous                                                                                                    | Return to W                                    | der Queue                 | Next         |
|-------------------------------|----------------------------------------------------------------------------------------------------|------------------------------------------------|---------------------------|--------------|
| Site: KwikTag                 |                                                                                                    |                                                |                           | /            |
| Document: Invoices            | 🛛 🖯 🖯 🔂 🖓 - 🛛 🍪                                                                                                  | 1 /1                                           | 🗩 🖲 🐻 - 🛛 😓               |              |
| our document has been indexed | Find                                                                                                    |                                                |                           |              |
| Company ID:                   | 1.                                                                                                    |                                                |                           |              |
| Fabrikam, Inc.                | Confirmention                                                                                                    | -                                              |                           |              |
| Document Date:                | Confirmation                                                                                                    | OT 713 102                                     |                           |              |
| 04/26/2011                    | document ind                                                                                                    | ex                                             |                           |              |
| Document Number:              | docanter ind                                                                                                    |                                                |                           |              |
| 75751                         | Dennen                                                                                                    |                                                |                           |              |
| Purchases Amount:             | Decomone                                                                                                    |                                                | A DEX CO                  |              |
| 1000.00                       | and the second second second second second second second second second second second second second second second |                                                |                           |              |
| Vendor ID:                    |                                                                                                    | Deturn to Morel                                | L Owene                   | Sate: 10/11/ |
| BEAUMONT0001                  |                                                                                                    | Return to work                                 | k Queue                   |              |
| GL Distribution:              |                                                                                                    | 2100 Hours                                     | Polytikan<br>Thin March   |              |
| 3 codes selected              |                                                                                                    | Kansas Ci                                      | ity, KS 64108 Kansas City | , KS 641     |
| Comments:                     |                                                                                                    | 616-555-55<br>Cu                               | stomer ID 3677650 Cusic   | amer I       |
| Beaumont Invoice for Approval | Provide State of the second second second second second second second second second second second second second  | A CARL AND AND AND AND AND AND AND AND AND AND | C. 414                    |              |
| Winne Contrary Fields         | 10/11/2011                                                                                                    | 14710                                          |                           |              |
| Thew system Fields            | University of the second second second second second second second second second second second second second s   |                                                | Or click 'Nevt            | ' to view    |
|                               | 149275                                                                                                    | Trailer-bitch assemblies                       | OF CHER NEXT              |              |
|                               | 10000                                                                                                    | TERMINE - FURTH INVESTIGATION                  |                           |              |

#### ıg

## **REVIEWING AND APPROVING A DOCUMENT**

Approvers in a KwikTag approval workflow process may rely on the KwikTag Web client to view a list of documents to be worked, or alternately, may approve documents via email. While email approval is convenient for mobile users, the KwikTag Web client provides the added benefit tracking documents through the approval process.

# EMAIL APPROVAL

Approving KwikTag documents via email is a straight-forward process for approvers. Approval emails include the document as an attachment, with indexed data provided in the body of the email message. A link to approve the document, as well as a reject link is included. Clicking either of these links results in the launch of a simple Web page that confirms the approval/rejection.

To delegate approval via email, the approver simply forwards the email to an appropriate delegate.

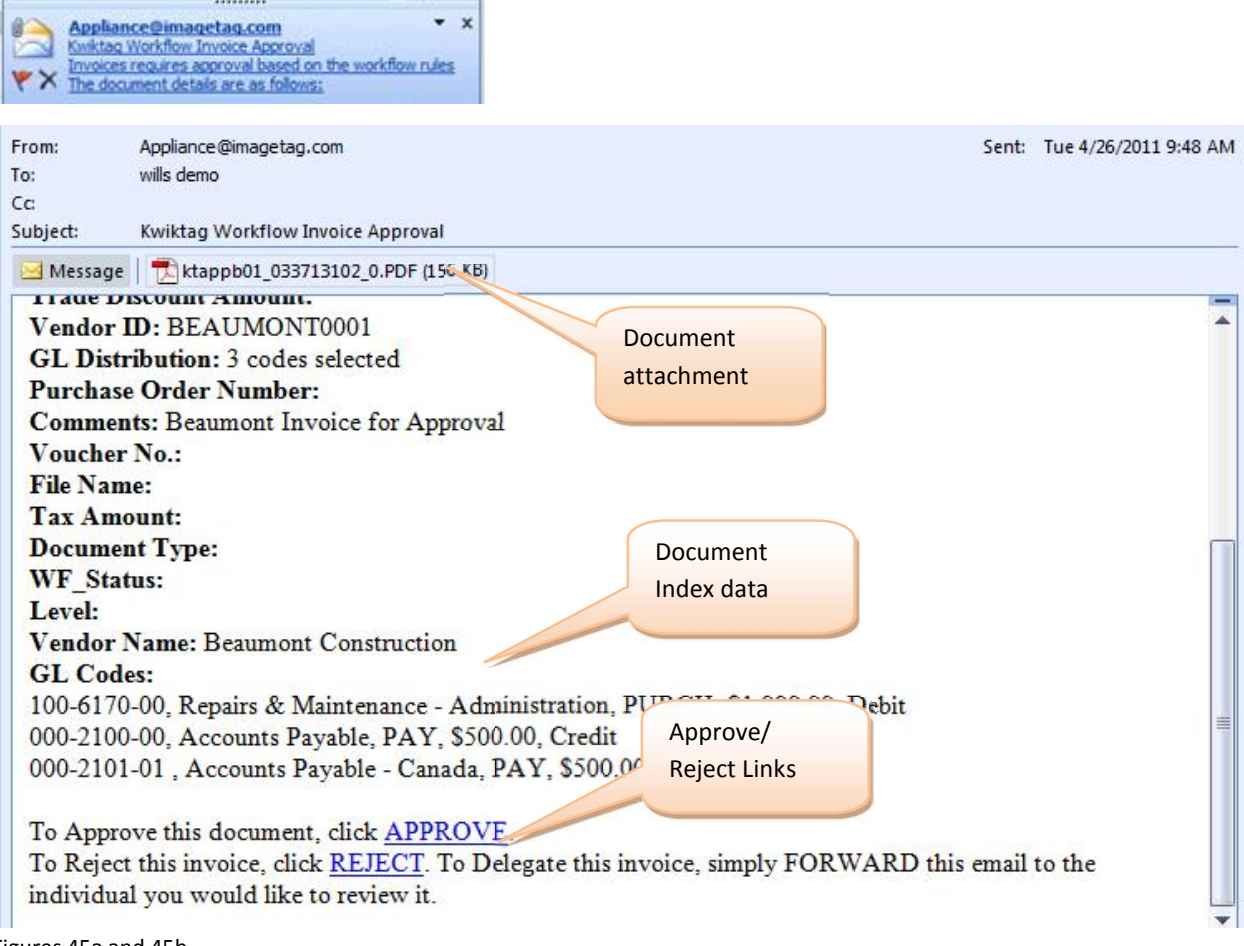

Figures 45a and 45b

# KWIKTAG WEB CLIENT REVIEW AND APPROVAL

To review and approve a document via the KwikTag Web client, approvers follow a process that is familiar to Indexers in the KwikTag approval workflow process. Approvers log into the same KwikTag Web client as Indexers, using their own unique login credentials.

# kwiktag<sup>,</sup>

|                                                                                                    | Kwiki ag Administration           |
|----------------------------------------------------------------------------------------------------|-----------------------------------|
| by Imagetag<br>enterprise-wide<br>Embedded<br>Easy<br>elegant<br>Lowest TCO<br>Simple<br>innovative<br>complete | Username: WillSApprover Password: |
| i Imagetag                                                                                                    | © 2011 ImageTag, Incorporated     |

Figure 46

Approvers are presented with the same Work Queue List as Indexers, with an immediate view of documents they need to work.

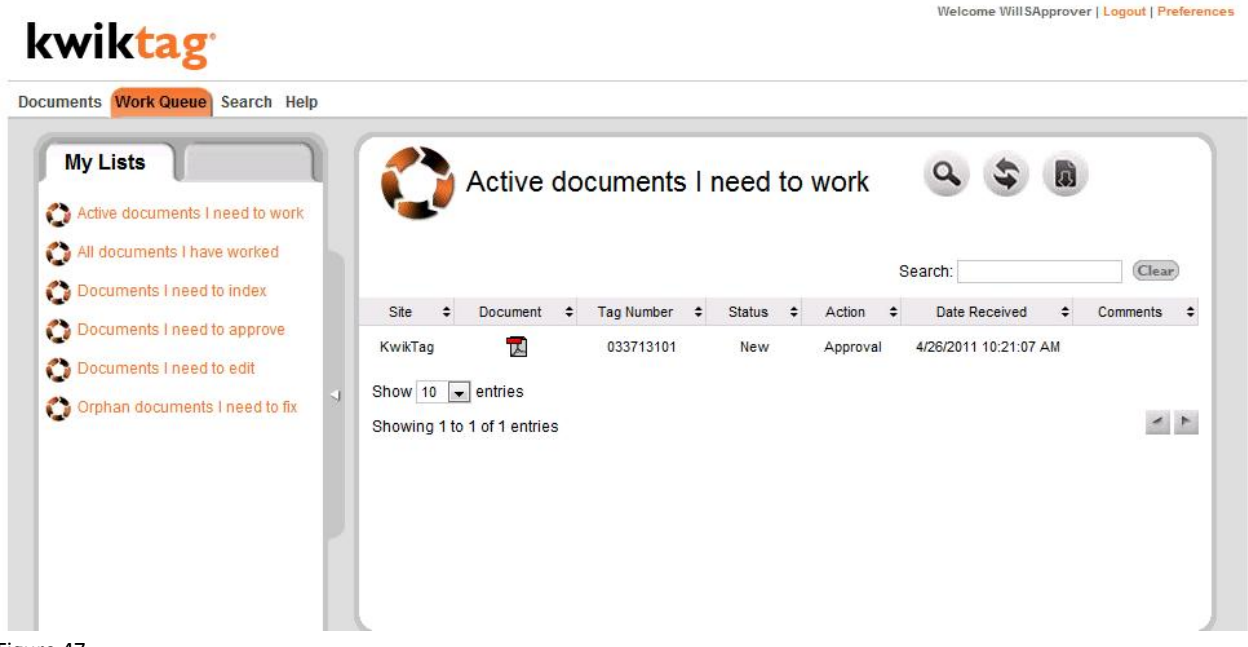

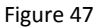

Once an Approver opens a document, they are presented with four options:

- 2. Approve the document (optionally, the Approver may add workflow comments to the document)
- 3. **Reject** the document (the Approver is *required* to enter comments for a rejected document)
- 4. **Delegate** the document (route to an alternate Approver or group of Approvers)
- 5. Cancel and return to the Work Queue

| Document: Invoices                                                                                                    |                                                                                                    | 🔬 •   🌄                   | 🔶 🔶 🚺                                                                                                    | /1                                                                                                    | 60%                                      | -                                | <b></b>               |
|----------------------------------------------------------------------------------------------------|----------------------------------------------------------------------------------------------------|---------------------------|----------------------------------------------------------------------------------------------------|----------------------------------------------------------------------------------------------------|------------------------------------------|----------------------------------|-----------------------|
| Company ID:                                                                                                    | Find                                                                                                    | •                         |                                                                                                    |                                                                                                    |                                          |                                  |                       |
| Fabrikam, Inc.                                                                                                    |                                                                                                    |                           |                                                                                                    |                                                                                                    |                                          |                                  |                       |
| Document Date:                                                                                                    | the second second second second second second second second second second second second second second second se |                           | ×                                                                                                    | and the second second second second second second second second second second second second second second second |                                          | AL CONSIGN                       |                       |
| 04/26/2011                                                                                                    |                                                                                                    |                           | the state of the state of the s |                                                                                                    | 23 Anystreet                             |                                  |                       |
| Document Number:                                                                                                    | A                                                                                                    | dvanced Off               | ice Systems                                                                                                    |                                                                                                    | Los Angeles, CA 90<br>Phone: 310 555 123 | 001<br>4 Earl 310 SEE 0836       |                       |
| 98632                                                                                                    |                                                                                                    | arancea OII               | ice oystems                                                                                                    |                                                                                                    | E-Mail: Mark Smith                       | n Fax: 310-355-9876<br>1@408.com |                       |
| Purchases Amount:                                                                                                    |                                                                                                    |                           |                                                                                                    |                                                                                                    |                                          |                                  |                       |
| 1000                                                                                                    |                                                                                                    |                           | la di                                                                                                    |                                                                                                    |                                          |                                  |                       |
| Vendor ID:                                                                                                    |                                                                                                    |                           | CG3 7                                                                                                    | 13 101<br>1 / 1 mm                                                                                               |                                          |                                  | ~                     |
| ADVANCED0001                                                                                                    |                                                                                                    |                           |                                                                                                    |                                                                                                    |                                          | Tnx                              | INICA                 |
| GL Distribution:                                                                                                    |                                                                                                    |                           |                                                                                                    |                                                                                                    |                                          | 111                              | VILL                  |
| 3 codes selected                                                                                                    | Add Co                                                                                                    | omments                   | p To:                                                                                                    | Invo                                                                                                    | ice No.:                                 | MS-972635                        | 05                    |
| Comments:                                                                                                    |                                                                                                    |                           | Michaels                                                                                                    |                                                                                                    |                                          |                                  |                       |
| AOS Invoice Approval                                                                                                    |                                                                                                    |                           |                                                                                                    | Cust                                                                                                    | omer ID:                                 | IMAGE000                         | I                     |
| orkflow Comments:                                                                                                    | D<br>05/3                                                                                                    | Click to A                | Sales Rep.                                                                                                    | FOB<br>Destination                                                                                               | Ship Via<br>FEDEX                        | Terms<br>NET30                   | Tax ID<br>86-98273457 |
|                                                                                                    | Qui                                                                                                    | 0                         |                                                                                                    | Discount                                                                                                    | Taxable                                  | Unit Price                       | Total                 |
| View System Fields                                                                                                    |                                                                                                    | 256 SDRAM<br>5 315 DSTK-A | 256MB SDRAM Stick                                                                                                    | n/a                                                                                                    | n/a                                      | 125.00                           | 6250.00               |
|                                                                                                    |                                                                                                    | STA BALLAR                | ver confide - Lining                                                                                                    | 678                                                                                                    | n/a                                      | 10.00                            | 50.00                 |
| Approve Reject                                                                                                    |                                                                                                    |                           |                                                                                                    |                                                                                                    |                                          |                                  | 6                     |
| A REAL PROPERTY OF THE REAL PROPERTY OF THE REAL PR |                                                                                                    |                           |                                                                                                    |                                                                                                    |                                          |                                  |                       |

Figure 48

Once a document is approved, the approver will see a confirmation message on the screen, at the top of the index data section.

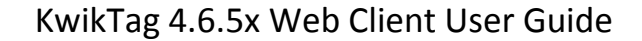

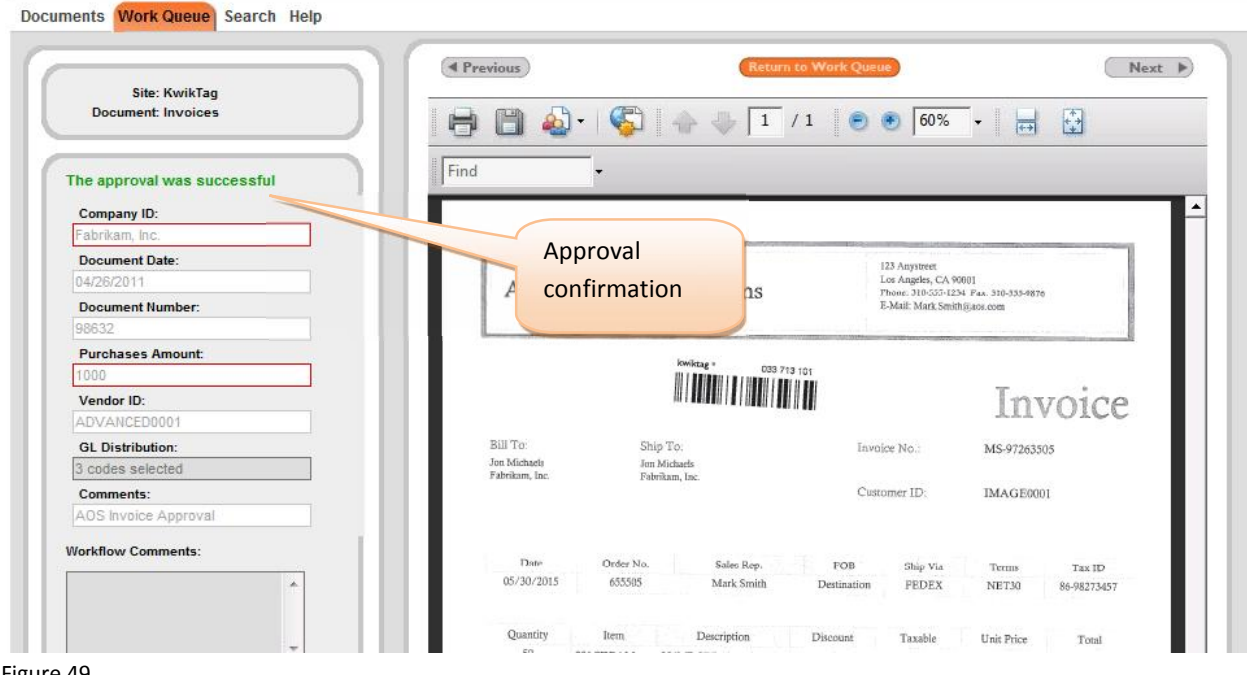

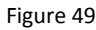

# DELEGATING APPROVAL TO ANOTHER USER

Clicking the Delegate button within the KwikTag Web client produces a pop-up window with a pre-configured list of alternate approvers, or groups of approvers. The follow screens illustrate this process:

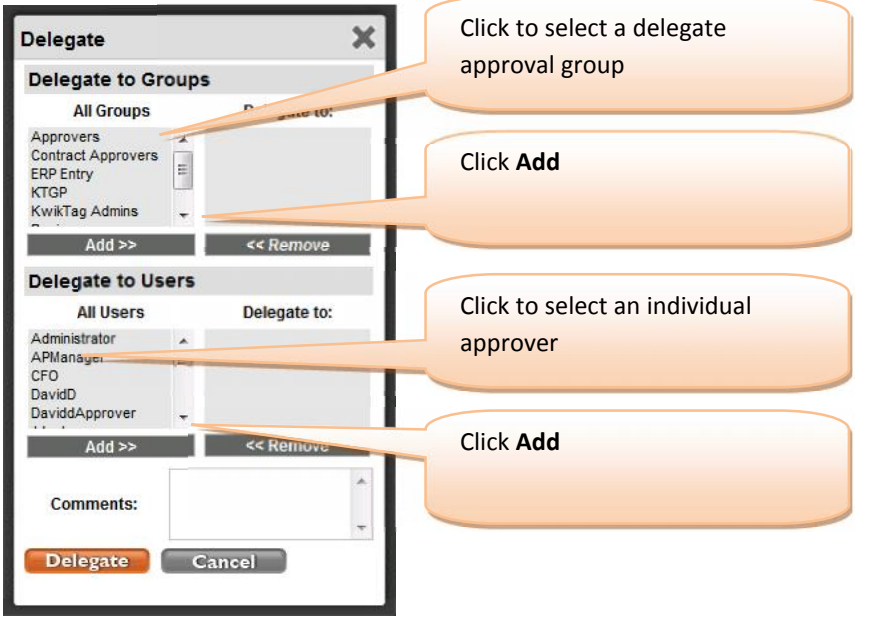

Figure 50

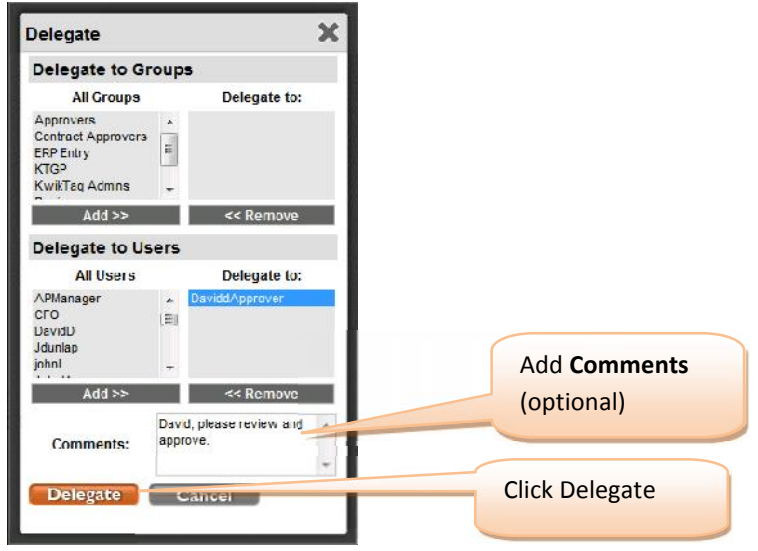

Figure 51

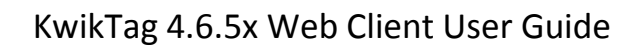

# kwiktag<sup>.</sup>

Welcome WillSApprover | Logout | Preterences

| Site: KwikTag<br>Document: Invoices                                                                                                    |                                         | •   🚳   🔶 🗍                                                                                                    | /1 🖲 🖲 🐻 🗸                             |                |
|----------------------------------------------------------------------------------------------------|-----------------------------------------|----------------------------------------------------------------------------------------------------|----------------------------------------|----------------|
| This action was delegated                                                                                                    | Find                                    |                                                                                                    |                                        |                |
| Company ID:                                                                                                    |                                         |                                                                                                    |                                        |                |
| Participation in the second second se | Delegate                                | The second second |                                        | and the second |
| 04/26/2011                                                                                                    | confirmation                            |                                                                                                    | 327 Pulaski Dr<br>Chicano, IL 60652    |                |
| Document Number:                                                                                                    | commution                               | ent-All                                                                                                    | Filone: 7/3-555-1254 Fax: 7/3-555-9876 |                |
| 87642346                                                                                                    |                                         |                                                                                                    | Lonane, while appropriate control      |                |
| Purchases Amount                                                                                                    |                                         |                                                                                                    |                                        |                |
| 5600                                                                                                    | $CR^{2}$                                |                                                                                                    |                                        |                |
| Vendor ID:                                                                                                    |                                         | /                                                                                                    |                                        |                |
|                                                                                                    |                                         |                                                                                                    |                                        |                |
| GL Distribution:                                                                                                    |                                         |                                                                                                    |                                        |                |
|                                                                                                    |                                         | kwiktag =                                                                                                    | 033 713 100                            |                |
| Comments:                                                                                                    |                                         |                                                                                                    | Drice One                              | 10             |
| Chicago Rent All Approval                                                                                                    |                                         |                                                                                                    | In Frice Quoi                          | Le             |
| Workflow Comments:                                                                                                    | Bill To:<br>Will Gagi<br>Fabrikam, Inc. | Ship To:<br>Will Sough<br>Fabriliam, Inc.                                                                                                    | Quote No.: 87642346                    | - 1            |
|                                                                                                    |                                         | an ar an early a <b>the s</b> hare                                                                                                    | Customer ID: IMAGE0007                 | - 1            |

Figure 52

# WORKFLOW TRACKING

Approvers can track documents through the KwikTag approval process through the "My Lists" view within the Documents tab. Workflow tracking views provide a quick, comprehensive view of documents pending approval, approved or rejected.

As described elsewhere in this document, the Export icon in the upper right hand corner of this screen allows users to export document data to Excel for additional reporting and analysis.

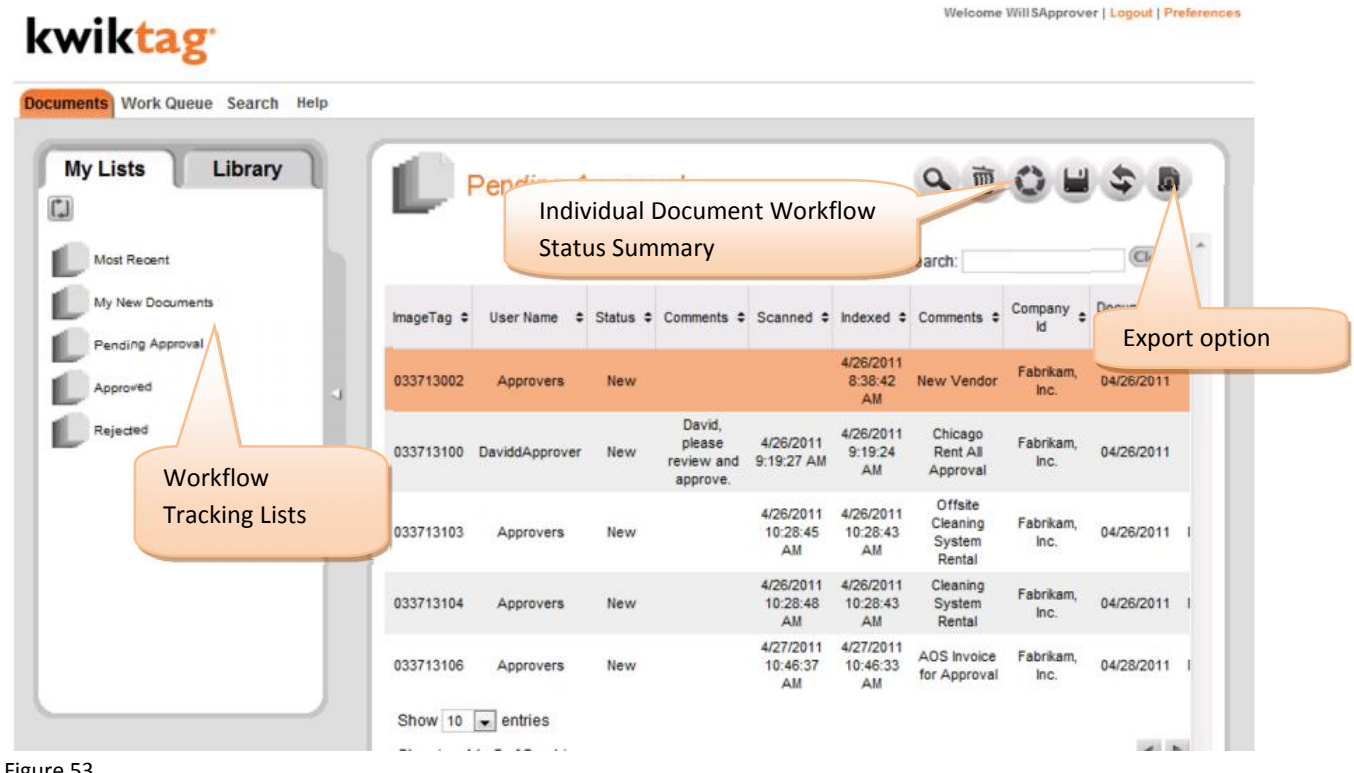

Figure 53

WORKFLOW STATUS

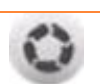

In addition to a summary Workflow Tracking list view, KwikTag also offers a Workflow status summary for each individual document, displaying the date, time and result of each step in the routing and approval process. To access the Workflow status, select the document in the list, then click the Workflow status summary icon.

The following image illustrates the Workflow status display, showing details for each step of the process as the document was routed for approval.

| orkflow | Status    |                |                                   |                       | > |
|---------|-----------|----------------|-----------------------------------|-----------------------|---|
| Action  | Status    | User           | Comments                          | Date                  |   |
| Tag     | Completed | Reviewers      | David, please review and approve. | 4/26/2011 10:26:24 AM |   |
| pproval | New       | DaviddApprover | David, please review and approve. | 4/26/2011 10:39:33 AM |   |
| pproval | Delegate  | Approvers      | David, please review and approve. | 4/26/2011 10:39:33 AM |   |
|         |           |                |                                   |                       |   |
|         |           |                |                                   |                       |   |

Figure 54

This concludes this User Guide for KwikTag Web client users.

If you have any questions regarding the use of the KwikTag Web Client please contact your company's KwikTag Administrator.

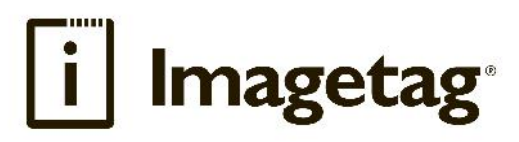

ImageTag, Inc. 1400 East Southern Avenue, Suite 800 Tempe, Arizona 85282

Phone: 480.753.9300 Fax: 480.753.9400 Toll Free: I.888.KWIKTAG (594.5824)

www.imagetag.com